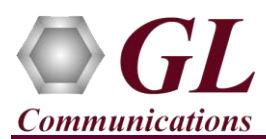

It is assumed that the PacketScan<sup>TM</sup> Analyzer Software and License installations (PKV100) are already performed referring to the Software Quick Installation Guide (PacketScan-Quick-Install-Guide.pdf). Now proceed with the verification steps below for capturing and analyzing Skinny protocol.

## Verification

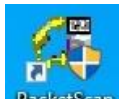

• Double click on the **PacketScan<sup>TM</sup>** shortcut icon **PacketScan** created on the desktop to launch the application.

Follow the steps below for functional verification of **PacketScan<sup>™</sup> Real-time** analysis feature.

- From the PacketScan<sup>™</sup> main menu, select Configure → Settings. This will invoke Configure Editor of PacketScan Settings window.
- Expand **TCP and/or UDP** option and for **TCP Port Range for SKINNY** enter port range as **2000**. Click on **Apply** and **Exit**. Refer to the below screenshot.

| Configuration Editor of PacketScan (All-in-one) Sett                                                                     | tings. C:\Program Files\GL Communica — | Х     |
|----------------------------------------------------------------------------------------------------|----------------------------------------|-------|
| Configuration Attributes<br>PacketScan<br>> TCAP<br>> CNAM<br>TCP and/or UDP                                             |                                        | <br>^ |
| UDP Port Range for GPRS-GB:<br>UDP/TCP Port Range for IPA:<br>UDP/TCP Port Range for SMPP:<br>TCP Port Range for SKINNY: | 0 0<br>0 0<br>0 0<br>2000 2000         | _     |
| TCP and/or UDP       Port Settings.       Apply     Default     Expand     Co                                            | llapse Exit                            |       |

## D Note:

- The values shown here represent generic minimum and maximum values.
- PacketScan<sup>™</sup> SKINNY protocol does not support Call Detail Records.
- A warning message will appear to restart the PacketScan Analyzer. Click on OK.
- Close the **PacketScan<sup>TM</sup>** application and invoke again to apply the changes as per configuration settings.
- Select Capture -> Stream/Interface Selection and enable the Ethernet card on which packet needs to be captured

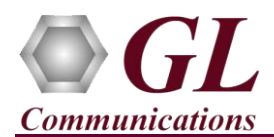

- On the left pane, select **Capture File Options** and verify that **Circular Capture Buffer** is checked.
- Now, on the left pane, select **Capture Filter** option, double-click on **TCP** in the Filter Selection, select TCP Source Port, click on **Add** and enter the TCP source port as **2000**. Similarly, select TCP Destination Port, click on **Add** and enter the TCP destination port as **2000**.

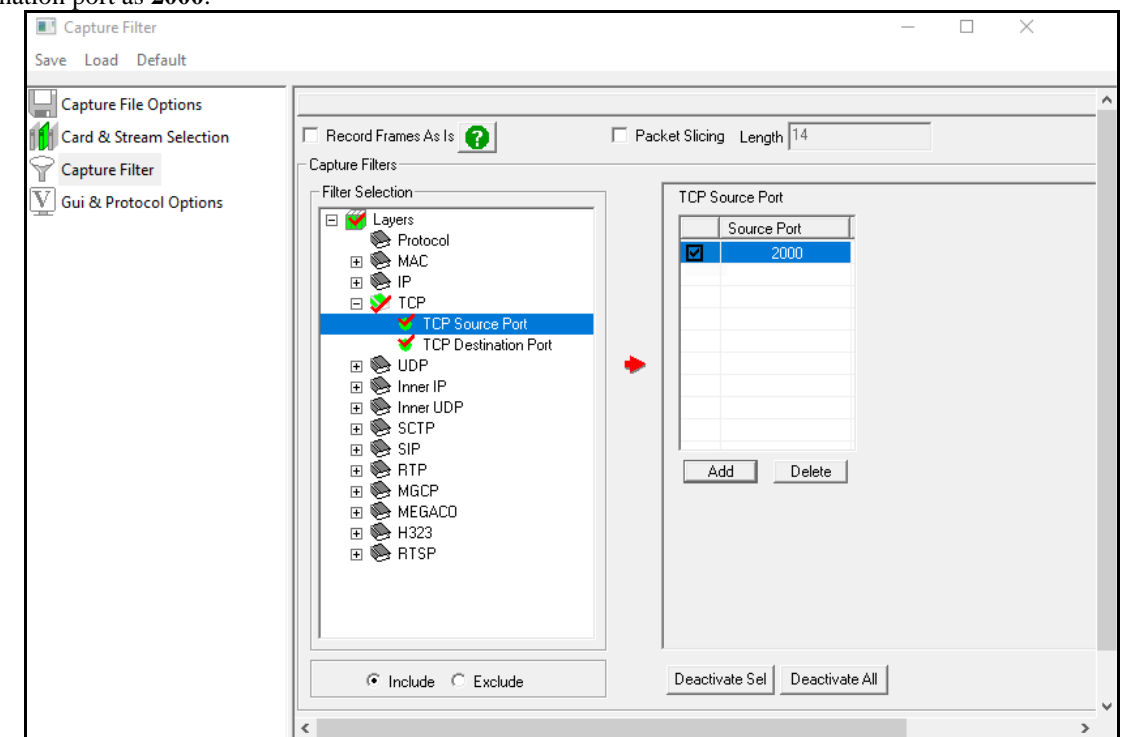

• Similarly, in the **Capture Filter** option, select **RTP** and check **Filter all RTP data**. After Filter configuration, close the window.

| Capture Filter                                                                              |                                                              | – 🗆 ×                                                                                                    |
|---------------------------------------------------------------------------------------------|--------------------------------------------------------------|----------------------------------------------------------------------------------------------------|
| <u>Save</u> <u>L</u> oad <u>D</u> efault                                                    |                                                              |                                                                                                    |
| Capture File Options<br>Card & Stream Selection<br>Capture Filter<br>Gui & Protocol Options | Record Frames As Is     Capture Filters     Filter Selection | Packet Slicing Length 14 Filters Filter all RTP data Auto Detect RTP Truncate RTP Packets Truncated Packet Length : 54 |

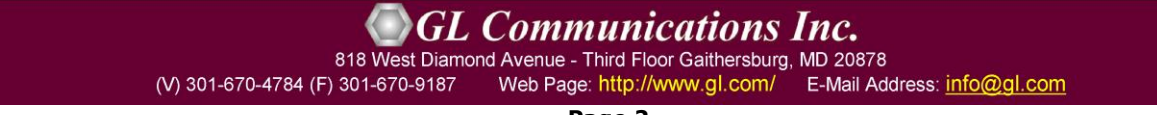

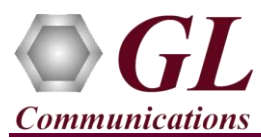

- From the PacketScan<sup>TM</sup> main menu, select File  $\rightarrow$  Start Real-time or Click Start Real-time  $\swarrow$  icon from the toolbar.
- Generate traffic by playing HDL file using **PacketscanUtilities** application. From the PacketScan installation directory

(C:\Program Files\GL Communications Inc\PacketScan) double-click on PacketScanUtilities application. This will invoke PacketScan Utility application.

- > Select Utilities  $\rightarrow$  HDL Playback from the menu.
- ➤ In the Device option, from the drop-down list, select NIC card on which PacketScan<sup>TM</sup> Real-time capture is configured. Note: Ensure that selected NIC card is enabled in PacketScan<sup>TM</sup> under Capture → Stream/Interface Selection.
- In the Select HDL File option click on browse button to browse and select C:\Program Files\GL Communications Inc\PacketScan\Traces\SKINNY-RTP.hdl file from the PacketScan installation directory.
- > Ensure that **Maintain Timing** option is Unchecked and click on **Start**.

| 🔑 Playback from File                                                                                                    | × |  |  |  |  |  |  |  |
|----------------------------------------------------------------------------------------------------|---|--|--|--|--|--|--|--|
| Device 192.168.1.23 Intel(R) 82574L Gigabit Net -<br>Select HDL File<br>Communications Inc\PacketScan\TRACES\Skinny-RTP.hdl ] |   |  |  |  |  |  |  |  |
| Maintain Timing     Continuous Playback RepeatCounter : 0                                                                     |   |  |  |  |  |  |  |  |
| 8%                                                                                                    |   |  |  |  |  |  |  |  |
| Start Stop Close Impairme                                                                                                    |   |  |  |  |  |  |  |  |

• observe the **Skinny** decodes displayed in PacketScan<sup>™</sup> analyzer summary and detail views.

| Pac                                                                                                    | ketScan (IpProt                                                                                                    | t) 64-bit           |                            |                   |                             |                    |                         | -           |                | ×      |
|----------------------------------------------------------------------------------------------------|----------------------------------------------------------------------------------------------------|---------------------|----------------------------|-------------------|-----------------------------|--------------------|-------------------------|-------------|----------------|--------|
| <u>F</u> ile <u>V</u> i                                                                                                    | ew Capture                                                                                                    | Statistics Database | Call Detail <u>R</u> ecore | ds <u>C</u> onfig | gure <u>H</u> elp           |                    |                         |             |                |        |
| i 🚅 🗳                                                                                                    | 1                                                                                                    |                     |                            | 14 set            | ₩₩ _ 4 ₩ 104                | <b>"  _</b> 0      | GoTo                    |             |                |        |
| Device                                                                                                    | Frame#                                                                                                    | TIME (Relative)     | Length (Bytes)             | Error             | Length/Protocol Type<br>MAC | Packet Type<br>MAC | Source IP Address<br>IP | Destination | n IP Add<br>IP | ress 🔺 |
| $\sqrt{2}$                                                                                                    | 0                                                                                                    | 00:00:00.00000      | ) 66                       |                   | Internet IP(IPv4)           |                    | 192.168.1.213           | 192.168.2   | 0.75           |        |
| 🗸 2                                                                                                    | 1                                                                                                    | 00:00:00.48645      | 3 66                       |                   | Internet IP(IPv4)           |                    | 192.168.20.75           | 192.168.1.  | .213           |        |
| 🗸 2                                                                                                    | 2                                                                                                    | 00:00:00.69258      | 4 60                       |                   | Internet IP(IPv4)           |                    | 192.168.1.213           | 192.168.2   | 0.75           |        |
| 🗸 2                                                                                                    | 3                                                                                                    | 00:00:05.71954      | 0 60                       |                   | Internet IP(IPv4)           |                    | 192.168.20.75           | 192.168.1.  | .68            |        |
| 🗸 2                                                                                                    | 4                                                                                                    | 00:00:05.73055      | 5 60                       |                   | Internet IP(IPv4)           |                    | 192.168.1.68            | 192.168.2   | 0.75           |        |
| 🗸 2                                                                                                    | 5                                                                                                    | 00:00:05.73098      | 4 102                      |                   | Internet IP(IPv4)           |                    | 192.168.1.68            | 192.168.2   | 0.75           | ~      |
| <                                                                                                    |                                                                                                    |                     |                            |                   |                             |                    |                         |             |                | >      |
| 0014 E<br>0016 T<br>0017 E<br>0018 S<br>001E I<br>0022 S<br>0024 S<br>0022 E<br>0022 C<br>0024 S<br>0022 F<br>0022 F F<br>0023 C<br>0023 C<br>0023 C<br>0023 C<br>0023 C<br>0023 C<br>0023 C<br>0023 C<br>0025 C<br>0025 C<br>0025 F<br>0025 C<br>0025 C<br>005 C<br>005 C<br>0 | \2       5       00:00:05.730984       102       Intermet IP(IPv4)       192.168.1.68       192.168.20.75       \         0014       Fragment Offset       =       0 (00000 0000000)       >       >       >         0014       Fragment Offset       =       0 (00000 0000000)       >       >       >         0016       Time To Live       =       128 (x80)       >       >       >         0017       Protocol       =       00000100 Transmission Control       >       >       >         0018       Beader Check Sum       =       x5AC0       =       192.168.1.213 (xC0A801D5)       =       =       =       =       =       =       =       =       =       =       =       =       =       =       =       =       =       =       =       =       =       =       =       =       =       =       =       =       =       =       =       =       =       =       =       =       =       =       =       =       =       =       =       =       =       =       =       =       =       =       =       =       =       =       =       =       =       = </td <td>~</td> |                     |                            |                   |                             |                    |                         |             |                | ~      |
| Capture                                                                                                    | Capture Rate : 0.22 Mbps C:\Program Files\GL Communicatio Captured 17 frames Missed Frames : 0                                                                                                    |                     |                            |                   |                             |                    |                         |             |                |        |

818 West Diamond Avenue - Third Floor Gaithersburg, MD 20878 (V) 301-670-4784 (F) 301-670-9187 Web Page: http://www.gl.com/ E-Mail Address: info@gl.com

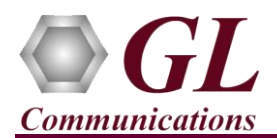

• From the **PacketScan<sup>™</sup>** main toolbar, click on the PDA icon to invoke PDA (Packet Data Analyzer), from the dropdown protocol list select **SKINNY** to view detail analysis of each session, call graphs and quality scores for the captured **SKINNY** Traffic.

| Packet Data Analyzer - Summary View – 🗆 🗙                                                                      |                  |                |                        |              |                           |   |                                |   |                  |                                        |                 |         |
|----------------------------------------------------------------------------------------------------|------------------|----------------|------------------------|--------------|---------------------------|---|--------------------------------|---|------------------|----------------------------------------|-----------------|---------|
| Eile <u>V</u> iew <u>C</u> all Summary <u>P</u> rotocol Configurations <u>G</u> UI Configurations <u>H</u> elp |                  |                |                        |              |                           |   |                                |   |                  |                                        |                 |         |
| 🐔 🔎 🍓 🕎 🕨 🗉 🎽 🚿 🐨 📲 SKINNY 💽 Show All Sessions 💽                                                               |                  |                |                        |              |                           |   |                                |   |                  |                                        |                 |         |
| Call Summary Registraton Summary Alert Summary                                                                 |                  |                |                        |              |                           |   |                                |   |                  |                                        |                 |         |
| Call #                                                                                                    | Caller           |                | sessionDisconnectDelay |              | InitiatorIp ParticipantIp |   |                                |   | ErrorCode        | Proto                                  | colType         | ^       |
| 1                                                                                                    | 340              |                | 0                      | 192.168.1.68 |                           |   | 192.168.1.213                  | 0 |                  |                                        | 12              |         |
| 2<br><                                                                                                    | 192.168.20.75    |                | 0                      | 19           | 92.168.1.213              |   | 192, 168, 1, 68                |   | 0                |                                        | 12              | >       |
| TimeStamp                                                                                                    | Frame Number     | 192.1          | 68.20.75               | 192.16       | 8.1.68                    | • | Find                           |   |                  |                                        |                 |         |
| 00.00.000                                                                                                    | 0 1              | 2000           | Off Hook               |              | 49393                     | ľ | Cisco Skinny Layer :<br>Length |   | ====<br>=<br>= 1 | l6 (x10000000)                         |                 |         |
| 00.00.000                                                                                                    | 0 1              | 2000           | Clear Prompt Status Me | ssage        | 49393                     |   | Header Version<br>Message Type |   | = 0<br>= 2       | ) (x00000000) Bas<br>273 (x11010000) ( | sic<br>Call Sta | ate Mes |
| 00.00.000                                                                                                    | 0 1              | 2000           | Select Soft Keys Mes   | sage 🕨       | 49393                     |   | Call States<br>Line Instance   |   | = 1<br>= 1       | (x01000000) Of:<br>(x01000000)         | f Hook          |         |
| 00.00.000                                                                                                    | 0 1              | 2000           | Set Lamp Message       | •            | 49393                     |   | Call Identifier                |   | = 7              | 9101 (xFD340100)                       |                 |         |
| 00.00.000                                                                                                    | 0 1              | 2000           | Set Speaker Mode Me    | ssage        | 49393                     |   |                                |   |                  |                                        |                 |         |
| 00.00.000                                                                                                    | 0 1              | 2000           | Start Tone Messag      | •            | 49393                     |   |                                |   |                  |                                        |                 |         |
| 00.00.001                                                                                                    | 1 1              | 2000           | Enbloc Call Messag     | je           | 49393                     |   |                                |   |                  |                                        |                 |         |
| 00.00.004                                                                                                    | 4 1              | 2000           | Stop Tone Messag       |              | 49393                     |   |                                |   |                  |                                        |                 |         |
| 00.00.006                                                                                                    | 6 1              | 2000           | Dialed Number Mess     | age 🕨        | 49393                     |   |                                |   |                  |                                        |                 |         |
| 00.00.006                                                                                                    | 6 1              | 2000           | Proceed                |              | 49393                     |   |                                |   |                  |                                        |                 |         |
| 00.00.006                                                                                                    | 6 1              | 2000           | Ring Out               |              | 49393                     |   |                                |   |                  |                                        |                 |         |
| <     Active Calls                                                                                             | s Graph Call Gra | ph / Call Sumn | nary /                 |              | >                         | < |                                |   |                  |                                        |                 | >       |

## Note:

• You should *Turn off Windows Firewall* on Windows® and on any 3rd party Anti-Virus software that may be installed on the PC to make sure that Firewall is not blocking any packets or frames.